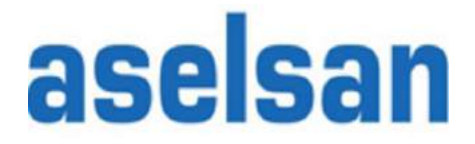

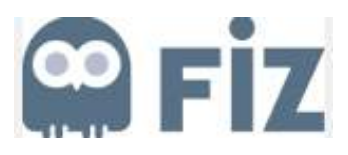

# ASELSAN

# Tedarikçi Bilgi Yönetim Sistemi Kullanım Kılavuzu

Versiyon: 2 Tarih : 24.07.2017

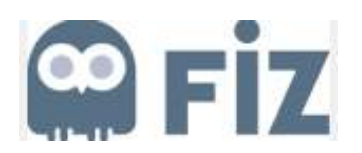

| İÇERİK |      |                                   |    |
|--------|------|-----------------------------------|----|
| 1. TEI | DARİ | İKÇİ KAYIT SAYFASI                | 2  |
| 2. TEI | DARİ | İKÇİ PORTALİNE GİRİŞ              | 6  |
| 2.1.   | Baş  | şvuru Onayı Sonrası E-Posta Alımı | 6  |
| 2.2.   | Kul  | llanıcı Kaydı                     | 6  |
| 2.3.   | Ted  | larikçi Portalı Giriş             | 8  |
| 3. TEI | DARİ | İKÇİ PORTALİ                      | 9  |
| 3.1.   | Yet  | terlilik                          | 10 |
| 3.2.   | Gör  | revler                            | 14 |
| 3.3.   | Çalı | ışan                              | 15 |
| 3.3.   | 1.   | Çalışan Yarat                     | 15 |
| 3.3.   | 2.   | Çalışan Listesi                   | 16 |
| 3.3.   | 3.   | Kişisel Veriler                   | 16 |
| 3.4.   | Şirk | ket                               | 17 |
| 3.4.   | 1.   | Ekler                             | 17 |
| 3.4.   | 2.   | Şirket Verileri                   | 18 |
| 3.4.   | 3.   | Sertifikalar                      | 18 |
| 3.5.   | Tek  | snik Bilgiler                     | 19 |
| 3.5.   | 1.   | Üretim Bilgileri                  | 19 |
| 3.5.   | 2.   | Personel Bilgileri                | 19 |
| 3.5.   | 3.   | Eğitim Bilgileri                  | 20 |
| 3.6.   | Tetl | kik Bilgileri                     | 20 |
| 3.6.   | 1.   | Sonuçlar                          | 20 |
| 3.6.   | 2.   | Formlar                           | 21 |
| 3.7.   | Ted  | larikçi Karnesi                   | 24 |

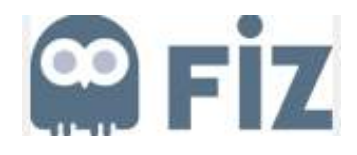

#### 1. TEDARİKÇİ KAYIT SAYFASI

Aselsan ile çalışmak isteyen tedarikçi firmaların, Aselsan internet sayfası üzerinden Aday Firma Başvuru sayfasına erişerek başvuru yapmaları gerekmektedir. Tedarikçi firma adaylarının Resin1.1, Resim1.2, Resim1.3, Resim1.4 ve Resim1.5'de görülen Tedarikçi Kayıt anketini doldurarak başvurularını tamamlamaları gerekmektedir. (\*) ile belirtilen alanlar doldurulması zorunlu olan alanlardır.

Başvuru esnasında tedarikçilerin en az 1 satınalma "kategorisi/faaliyet alanı" seçmeleri gerekmektedir. Birden fazla alanda faaliyet gösteren aday tedarikçi firmalar, çoklu kategori seçimi yapabilir.

Katılım koşullarını okuyup onayladıktan sonra "Gönder" butonuna basarak başvuru tamamlanır.

| Şirket bilgileri                                                                                                    |                                                                |            | Sorular                           |                                                                                                    |                                                             |
|----------------------------------------------------------------------------------------------------|----------------------------------------------------------------|------------|-----------------------------------|----------------------------------------------------------------------------------------------------|-------------------------------------------------------------|
| * Şirket adı:                                                                                                    | TEST                                                           |            | Firmanizin bir kurum tarafından   | süreli veya süresiz ol                                                                                                    | arak                                                        |
| * Şirket tipi:                                                                                                    | Yan Sanayi                                                     | ( <b>.</b> | yasaklanma durumu var midir?      | 12                                                                                                    |                                                             |
| Kuruluş yılı:                                                                                                    | 10.10.1995                                                     | 10         |                                   | Evet                                                                                                    | -                                                           |
| D-U-N-S numarası:                                                                                                    | 569877456                                                      |            | Yasaklayan kurumu,gerekçesin      | i ve yasaklılık suresin                                                                                                    | i belirtiniz.                                               |
| Nato Cage Kodu:                                                                                                    | 25987                                                          |            | Yasakiayan kurum:                 | X KURUMU                                                                                                    |                                                             |
| <ul> <li>Firmanız KOBİ statüsünde midir</li> </ul>                                                                                              | Evet                                                           | -          | * Vasakliik bitis tarihi:         | XGEREKÇE                                                                                                    | 12                                                          |
| * Dil:                                                                                                    | Türkçe                                                         | -          | Tasakiik Ditş tarihi.             | 09.09.2015                                                                                                    | 0                                                           |
| Ana sayfa:                                                                                                    |                                                                |            | Eirosene ibili recei meusust k    | uikimlari manna ka                                                                                                    | inlacmic                                                    |
| * Vergi dairesi:                                                                                                    | ANKARA                                                         |            | sosyal güvenlik prim borcu var    | midir?                                                                                                    |                                                             |
| * Vergi numarası:                                                                                                    | 12345678912                                                    |            | •                                 | Evet                                                                                                    | -                                                           |
| Para birimi:                                                                                                    | Türk Lirası                                                    |            |                                   |                                                                                                    |                                                             |
|                                                                                                    |                                                                |            | Firmanizin ilgili resmi mevzuat h | ıükümleri uyannca kes                                                                                                    | sinleşmiş                                                   |
| Yillik ciro:                                                                                                    | 100000000                                                      |            | vergi borcu var midir?            | Tana and a second second second second second second second second second second second second second second s                                                                                  |                                                             |
| Yıllık ciro para birimi:                                                                                                    | TRY                                                            |            |                                   | Evet                                                                                                    |                                                             |
| 2 Contractor Contractor                                                                                                    |                                                                |            | Eirme hissodarlan arasında ASE    | I SAN'da caksan birin                                                                                                    | ahaaanah in                                                 |
| Odenmiş sermaye:                                                                                                    |                                                                |            | (anne, baba, kardeş, eş, çocuk)   | ) yakını olan var mı?                                                                                                    |                                                             |
| Odenmiş sermaye para birimi:                                                                                                    | TRY                                                            | 2002       | •                                 | Evet                                                                                                    | -                                                           |
| Ciene vetkili kiel svestlas                                                                                                    |                                                                |            |                                   | 1                                                                                                    |                                                             |
| Onvani:                                                                                                    | DOUTOD                                                         |            |                                   |                                                                                                    |                                                             |
| Adı / Savadı:                                                                                                    | SIDDIC BULLINTER                                               |            | * Stoklama alanı mevcut mu?:      | Evet                                                                                                    | -                                                           |
| nur ovydu.                                                                                                    | SIDDIK BULUNTER                                                |            |                                   |                                                                                                    |                                                             |
| Ortaklık bilgileri                                                                                                    |                                                                |            | Ekioman parki:                    | OFFLENVEOR                                                                                                    |                                                             |
| Hissedar Adı 1:                                                                                                    | 1. HISSEDAR                                                    |            | Sahip olunan belgeler             | OFFHENAPOB                                                                                                    |                                                             |
| Hisse Orani 1:                                                                                                    | %30                                                            |            | Kalite Belgeleri                  |                                                                                                    |                                                             |
|                                                                                                    |                                                                |            |                                   | D7 AS 9100                                                                                                    |                                                             |
|                                                                                                    |                                                                |            |                                   | 15 UP 0100                                                                                                    |                                                             |
| Hissedar Adi 2:                                                                                                    | 2. HISSEDAR                                                    |            |                                   | AQAP 2110                                                                                                    |                                                             |
| Hissedar Adı 2:<br>Hisse Oranı 2:                                                                                                    | 2. HISSEDAR<br>%25                                             |            |                                   | I AQAP 2110<br>ISO 9001 Kalite \                                                                                                    | /önetimi                                                    |
| Hissedar Adı 2:<br>Hisse Oranı 2:                                                                                                    | 2. HISSEDAR<br>%25                                             |            |                                   | □ AQAP 2110<br>□ ISO 9001 Kalite \<br>□ ISO 27001                                                                                                    | /önetimi                                                    |
| Hissedar Adı 2:<br>Hisse Oranı 2:<br>Hissedar Adı 3:                                                                                            | 2. HISSEDAR<br>%25<br>3. HISSEDAR                              |            |                                   | □ AQAP 2110<br>□ ISO 9001 Kalite \<br>□ ISO 27001<br>☑ IRIS                                                                                                    | /önetimi                                                    |
| Hissedar Adı 2:<br>Hisse Oranı 2:<br>Hissedar Adı 3:<br>Hisse Oranı 3:                                                                          | 2. HISSEDAR<br>%25<br>3. HISSEDAR<br>%35                       |            |                                   | □ AQAP 2110<br>□ ISO 9001 Kalite 1<br>□ ISO 27001<br>□ IRIS<br>□ Diğer - Kalite                                                                                                    | /önetimi                                                    |
| Hissedar Adi 2:<br>Hisse Orani 2:<br>Hissedar Adi 3:<br>Hisse Orani 3:<br>Hissedar Adi 4:                                                       | 2. HISSEDAR<br>%25<br>3. HISSEDAR<br>%35<br>4. HISSEDAR        |            | Güvenlik Belgeleri                | E AGAP 2110<br>ISO 9001 Kalite \<br>ISO 27001<br>ISO 27001<br>IRIS<br>Diğer - Kalite                                                                                                    | /önetimi                                                    |
| Hissedar Adi 2:<br>Hisse Orani 2:<br>Hissedar Adi 3:<br>Hisse Orani 3:<br>Hissedar Adi 4:<br>Hisse Orani 4:                                     | 2. HISSEDAR<br>%25<br>3. HISSEDAR<br>%35<br>4. HISSEDAR<br>%10 |            | Güvenlik Belgeleri                | <ul> <li>AQAP 2110</li> <li>ISO 9001 Kalite Y</li> <li>ISO 27001</li> <li>IRIS</li> <li>Diğer - Kalite</li> <li>Y Tesis güvenlik be</li> </ul>                                                  | (önetimi<br>Igesi                                           |
| Hissedar Adi 2:<br>Hisse Orani 2:<br>Hissedar Adi 3:<br>Hisse Orani 3:<br>Hissedar Adi 4:<br>Hisse Orani 4:                                     | 2. HISSEDAR<br>%25<br>3. HISSEDAR<br>%35<br>4. HISSEDAR<br>%10 |            | Güvenlik Belgeleri                | <ul> <li>AQAP 2110</li> <li>ISO 9001 Kalite \<br/>ISO 27001</li> <li>IRIS</li> <li>Diğer - Kalite</li> <li>Tesis güvenlik be</li> <li>Oretime müsade</li> </ul>                                 | /önetimi<br>Igesi<br>belgesi                                |
| Hissedar Adi 2:<br>Hisse Orani 2:<br>Hissedar Adi 3:<br>Hisse Orani 3:<br>Hissedar Adi 4:<br>Hisse Orani 4:<br>Hissedar Adi 5:                  | 2. HISSEDAR<br>%25<br>3. HISSEDAR<br>%35<br>4. HISSEDAR<br>%10 |            | Güvenlik Belgeleri                | <ul> <li>AQAP 2110</li> <li>ISO 9001 Kalite N</li> <li>ISO 27001</li> <li>IRIS</li> <li>Diğer - Kalite</li> <li>Øretime müsade</li> <li>Milli şahıs güvenlik güvenlik</li> </ul>                | /önetimi<br>Igesi<br>belgesi<br>ik belgesi                  |
| Hissedar Adi 2:<br>Hisse Orani 2:<br>Hissedar Adi 3:<br>Hisse Orani 3:<br>Hissedar Adi 4:<br>Hisse Orani 4:<br>Hisse Orani 5:<br>Hisse Orani 5: | 2. HISSEDAR<br>%25<br>3. HISSEDAR<br>%35<br>4. HISSEDAR<br>%10 |            | Güvenlik Belgeleri                | <ul> <li>AQAP 2110</li> <li>ISO 9001 Kalite N</li> <li>ISO 27001</li> <li>IRIS</li> <li>Diğer - Kalite</li> <li>Oretime müsade</li> <li>Mili şahıs güvenl</li> <li>VATO şahıs güvenl</li> </ul> | /önetimi<br>Igesi<br>belgesi<br>Ik belgesi<br>enlik belgesi |

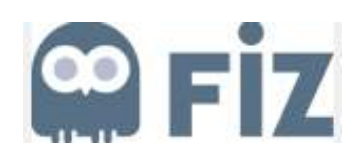

| Savunma sanayi firmalan           |      |             | Çevre ve iş Sağlığı Belgeleri |                 |
|-----------------------------------|------|-------------|-------------------------------|-----------------|
| Başlama yılı 1: / Firma adı 1:    | 1997 | 1. REFERANS |                               | C OHSAS 18001   |
| Başlama yılı 2: / Firma adı 2:    | 1999 | 2. REFERANS |                               | 区 ISO 14001     |
| Başlama yılı 3: / Firma adı 3:    | 2011 | 3. REFERANS |                               | 🗆 Diğer - Cevre |
| Başlama yılı 4: / Firma adı 4:    | 2015 | 4. REFERANS |                               |                 |
| Başlama yılı 5: / Firma adı 5:    | 0000 | 1           | Diğer Belgeler                |                 |
|                                   |      |             | Diğer Belgeler:               |                 |
| Diğer sektör firmaları            |      |             |                               |                 |
| Başlama yılı 1: / Sektör firma 1: | 0000 |             |                               |                 |
| Başlama yılı 2: / Sektör firma 2: | 0000 |             |                               |                 |
| Başlama yılı 3: / Sektör firma 3: | 0000 |             |                               |                 |
| Başlama yılı 4: / Sektör firma 4: | 0000 |             |                               |                 |
| Başlama yılı 5: / Sektör firma 5: | 0000 |             |                               |                 |

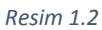

| 0                                          | 4.0                            | Önemli iş deneyimleri<br>Denevim 1:     |                      |       |
|--------------------------------------------|--------------------------------|-----------------------------------------|----------------------|-------|
| Oye olunan dernek ve kuruluş               | şiar                           | Deneyari I.                             | 1. DENEYIM           |       |
|                                            | ✓ KOSGEB                       | Yapılan iş 1:                           | 1. AÇIKLAMA          |       |
|                                            | C OSSA                         | Denevim 2                               |                      |       |
|                                            | M SASAD                        | Vanian in 2                             | 2. DENETIM           |       |
|                                            | 🗆 Diĝer                        | Tapian iş 2.                            | 2. AÇIKLAMA          |       |
| Personel bilgileri                         |                                | Deneyim 3:                              | T                    |       |
| Toplam Personel Sayısı:                    | 100                            | Yapılan İş 3:                           |                      |       |
|                                            |                                |                                         |                      |       |
| Muhendislik bolumu mezunlari<br>           |                                | Deneyim 4:                              |                      |       |
| Çalışan sayısı:                            | 15                             | Yapılan İş 4:                           |                      |       |
| ş tecrübesi (yıl):                         |                                |                                         |                      |       |
| Nišor ilniuorrito moturitor                |                                | Deneyim 5:                              |                      |       |
| Diger universite mezunian<br>Dalean cavosi | 145                            | Yapılan Iş 5:                           | <u> </u>             |       |
| çalışalı sayısı.<br>İn tenrihani/vil):     | 15                             | Posta kutusu adresi                     |                      |       |
| ş teolobesi(yil).                          |                                | PK:                                     | [                    |       |
| Üniversite meslek teknik bölü              | im mezunu (Teknik Öğretmen)    |                                         | 🗇 Numarasiz posta ki | utusu |
| Çalışan sayısı:                            | 20                             | Diğer şehir: / Posta kodu:              |                      | 1     |
| ş teorübesi (yıl):                         |                                | Diğer ülke:                             |                      | -     |
|                                            |                                | İletişim                                |                      |       |
| Meslek Yüksek Okulu mezun                  | u (Y.tekniker - Tekniker)      | * Telefon numarasi:<br>/ Dabili numara; | 03125986985          |       |
| Çalışan sayısı:                            | 25                             | * Faks numarasi:                        | 03125996994          |       |
| ş tecrübesi (yıl):                         |                                | / Dahili numara:                        | 0012000004           |       |
|                                            |                                | * E-posta:                              | test@test.com.tr     |       |
| leknik meslek - Endüstri mes               | lek Lisesi mezunu (Teknisyen ) |                                         |                      |       |
| Çalışan sayısı:                            | 10                             | Formu dolduran kişi ayrıntıları         |                      |       |
| ş tecrübesi (yıl):                         |                                | On van:                                 | DOKTOR               |       |
| Dižes essenti                              |                                | Adı / Soyadı:                           | ZAFER KARAKUŞ        |       |
| Diger personer                             | 1.2                            |                                         |                      |       |
| çarşan sayısı:                             | 15                             |                                         |                      |       |
| iş teorubesi(yil):                         |                                |                                         |                      |       |

Resim 1.3

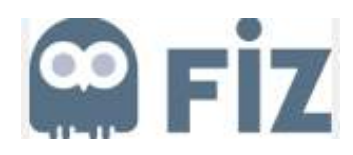

| S S S S S S S S S S S S S S S S S S S                                                                                                    | Türkiye                                         |                                  |                       |                     |
|----------------------------------------------------------------------------------------------------|-------------------------------------------------|----------------------------------|-----------------------|---------------------|
| Bölge:                                                                                                    |                                                 | -                                |                       |                     |
| * Kent: / * Posta kodu:                                                                                                    | ISTANBUL                                        | 34164                            |                       |                     |
| Şirket posta kodu:                                                                                                    |                                                 |                                  |                       |                     |
| Konut numarasi: / * Cadde:                                                                                                    | MAR                                             | MARA                             |                       |                     |
| Bina: / Kat: / Oda:                                                                                                    |                                                 |                                  |                       |                     |
|                                                                                                    |                                                 |                                  |                       |                     |
|                                                                                                    |                                                 |                                  |                       |                     |
|                                                                                                    |                                                 |                                  |                       |                     |
| gili kişi ayrıntıları                                                                                                    |                                                 |                                  |                       |                     |
| Hitap biçimi:                                                                                                    | Bay                                             |                                  | * Telefon numarasi: / | 03124559867         |
| * Adı:                                                                                                    | TULUHAN                                         |                                  | Dahili numara:        |                     |
| * Soyadı:                                                                                                    | ÖZTÜRK                                          |                                  | Dahili numara:        | 03124559866         |
| Akademik unvan:                                                                                                    |                                                 | -                                | * E-posta:            | tuluhan@test.com.tr |
| Departman:                                                                                                    |                                                 | * Dil:                           | Türkçe 💌              |                     |
| lşlev:                                                                                                    |                                                 |                                  | * Olke:               | Türkiye             |
|                                                                                                    |                                                 |                                  |                       |                     |
| Irün kategorileri *                                                                                                    |                                                 |                                  |                       |                     |
| rün kategorileri *                                                                                                    | ETIMI                                           | 9                                |                       |                     |
| Irün kategorileri *                                                                                                    | TIMI<br>TAJ                                     | 3                                |                       |                     |
| VÜN KATEGORILERI *<br>VEKIE<br>Kategori adı<br>10000 KART TAKIMLARI ÜRE<br>20000 ELEKTROMEKANİK M<br>30000 KABLAJ                                                                                                    | etimi<br>Ontaj                                  | 13<br>13<br>13                   |                       |                     |
| Irün kategorileri *<br>Kategori adı<br>10000 KART TAKIMLARI ÜRE<br>20000 ELEKTROMEKANİK M<br>30000 KABLAJ<br>40000 FİBEROPTİK KABLAJ                                                                                    | etimi<br>Ontaj                                  | 13<br>13<br>13<br>13             |                       |                     |
| ITÜN kategorileri *<br>Kategori adı<br>10000 KART TAKIMLARI ÜRE<br>20000 ELEKTROMEKANİK M<br>30000 KABLAJ<br>40000 FİBEROPTİK KABLAJ<br>50000 BOBİN, TRAFO ÜRET                                                         | etimi<br>Ontaj<br>Imi                           | 13<br>13<br>13<br>13<br>13<br>13 |                       |                     |
| ITÜN kategorileri *  Kategori adı  10000 KART TAKIMLARI ÜRE  20000 ELEKTROMEKANİK M  30000 KABLAJ  40000 FİBEROPTİK KABLAJ  50000 BOBİN, TRAFO ÜRET  60000 SİSTEM ENTEGRASY                                             | etimi<br>ontaj<br>Imi<br>on                     |                                  |                       |                     |
| Irün kategorileri *  Kategori adı  Kategori adı  10000 KART TAKIMLARI ÜRE  20000 ELEKTROMEKANİK M  30000 KABLAJ  40000 FİBEROPTİK KABLAJ  50000 BOBİN, TRAFO ÜRET  60000 SİSTEM ENTEGRASYI  70100 KABİN PANO-ELEKTR     | ETIMI<br>ONTAJ<br>IMI<br>ON<br>:OMEKANIK MONTAJ |                                  |                       |                     |
| Irün kategorileri *  Kategori adı  10000 KART TAKIMLARI ÜRE 20000 ELEKTROMEKANİK M 30000 KABLAJ 40000 FIBEROPTİK KABLAJ 50000 BOBİN, TRAFO ÜRET 60000 SİSTEM ENTEGRASYI 70100 KABİN PANO-ELEKTR 70200 KABİN PANO-KABLAJ | ETIMI<br>ONTAJ<br>IMI<br>ON<br>OMEKANIK MONTAJ  |                                  |                       |                     |

#### Resim 1.4

#### Açıklama

| ASELSAN'a iletmek istediğiniz n | tmek istediğiniz notlar varsa lütfen buraya yazınız. |  |  |     |
|---------------------------------|------------------------------------------------------|--|--|-----|
|                                 |                                                      |  |  |     |
|                                 |                                                      |  |  |     |
|                                 |                                                      |  |  |     |
|                                 |                                                      |  |  |     |
|                                 |                                                      |  |  |     |
|                                 |                                                      |  |  | (43 |

#### Güvenlik Sorusu

| 5 + 5 + 3 = ?                                                  |  |  |
|----------------------------------------------------------------|--|--|
| 13                                                             |  |  |
| Gizlilik bildirimi                                             |  |  |
| Okudum ve koşulları kabul ediyorum (Veri Gizliliği Bildirimi). |  |  |
| G Gönder Girişleri geri al                                     |  |  |

Resim 1.5

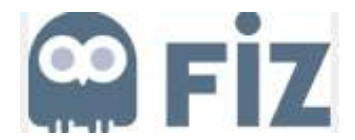

Başvuru tamamlandığında ise Resim 2'deki ekran görülerek başvurunun başarı ile tamamlandığı anlaşılabilir.

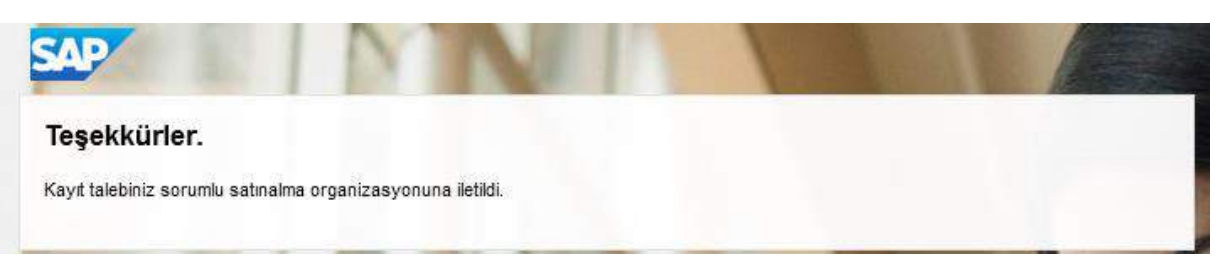

Resim 2

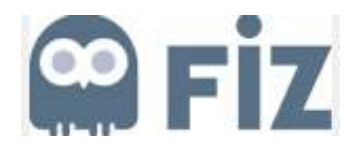

# 2. TEDARİKÇİ PORTALİNE GİRİŞ

#### 2.1. Başvuru Onayı Sonrası E-Posta Alımı

Tedarikçi firmanın Kayıt Sayfası üzerindeki formu doldururken seçtiği kategoriye bağlı olarak ilgili Aselsan Satın Alma kategori sorumlusuna bir başvuru onayı isteği düşer. Satın Alma Kategorisi sorumlusunun incelemeleri sonrası onay vermesi durumunda aday tedarikçi firma, potansiyel tedarikçi firma olarak kaydedilir. Potansiyel tedarikçinin Aselsan Tedarikçi Portalına giriş yapabilmesi için e-posta aracılığı ile geçici kullanıcı adı ve şifre sağlanır.

Not: Bir tedarikçinin Potansiyel Tedarikçi olarak kaydedilmesi ve bunun sonucunda bir Kullanıcı Adı ve Şifre alması, o tedarikçinin onaylı tedarikçi statüsüne geçtiği anlamına gelmez. Onaylı firma statüsü, ek süreçler sonunda kazanılan bir statüdür.

#### 2.2. Kullanıcı Kaydı

Potansiyel tedarikçi firmalar, kendilerine ulaşan mail adresindeki linke tıklayıp Resim3'deki ekrandan geçici kullanıcı adı ve şifresi ile giriş yaparlar. Giriş yapıldığında tedarikçinin önüne kullanıcı hesabı tanımlamaları için Resim4'de görülen ekran açılır. Bu ekranda ilgili alanlar doldurularak bir yönetici kullanıcı adı ve şifresi oluşturulur. Sisteme bundan sonra yapılacak girişlerde burada tanımlanan kullanıcı adı ve şifre geçerli olacaktır.

|   | SAP Net                           | tWeaver                     |
|---|-----------------------------------|-----------------------------|
| A | Kullanıcı: *<br>Parola: *<br>Dil: | KMYNYQZKCU6L                |
|   | Parolayı değiştir                 | Cturum aç                   |
|   | Copyright © 2016 S/               | AP SE. All rights reserved. |

Resim 3

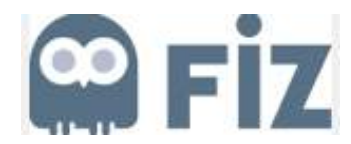

#### Kullanıcı kaydı

| Adu                    |              |   | l eleton no./ dahili numara: | 03124559867         |
|------------------------|--------------|---|------------------------------|---------------------|
| 7 101.2                | TULUHAN      |   | Faks numarası / dahili no.:  | 03124559866         |
| Soyadı:                | ÖZTÜRK       |   | E-posta:                     | tuluhan@test.com.tr |
| Akademik unvan:        |              |   | Dil:                         | Türkçe              |
| Departman:             |              |   | Ülke:                        | Türkiye             |
| İşlev:                 |              |   |                              |                     |
| Yönetici hesabı vara   | *            |   |                              |                     |
| Tonotion neodality and |              |   |                              |                     |
| * Kullanıcı:           | TESTUSER     |   |                              |                     |
| * Parola:              |              | • |                              |                     |
| * Parolayı teyit et:   | •••••        |   |                              |                     |
| Biçimler ve ayarlar    |              |   |                              |                     |
| Tarih bicimi:          | GG AA YYYY   |   |                              |                     |
| Ondalık biçim:         | 1,234,567,89 |   |                              |                     |
| Saat dilimi:           |              |   |                              |                     |
|                        |              |   |                              |                     |
|                        |              |   |                              |                     |
| Gizlilik bildirimi     |              |   |                              |                     |

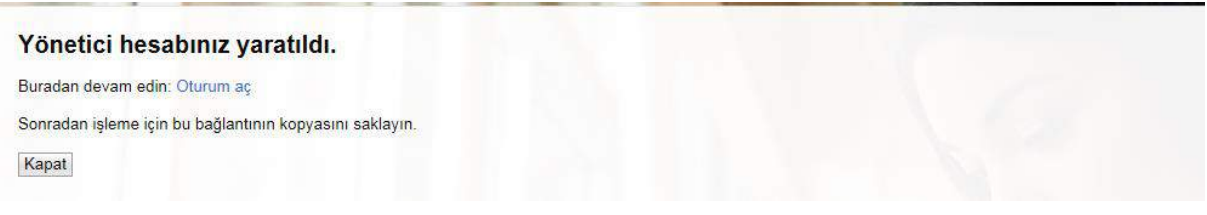

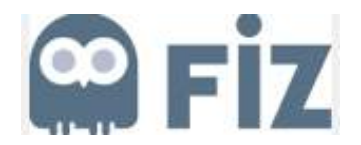

### 2.3. Tedarikçi Portalı Giriş

Tedarikçi firmanın yönetici hesabı yaratıldıktan sonra Resim5' de görülen "yönetici hesabınız yaratıldı" iletisindeki "Oturum aç" linkine tıklayarak giriş yapabilir.

Tedarikçi Firma istediği zaman Resim6'da görülen Aselsan Tedarikçi Portalı üzerinden Yönetici hesabı kullanıcı adı ve şifresini girerek sisteme giriş yapabilir.

| SAP NetW          | /eaver    |                                               |
|-------------------|-----------|-----------------------------------------------|
| Kullanıcı: *      | testuser  | ×                                             |
| Parola: *         | •••••     |                                               |
|                   | Oturum aç |                                               |
| Parolayı değiştir |           |                                               |
| SAP               |           | Copyright © 2016 SAP SE. All rights reserved. |

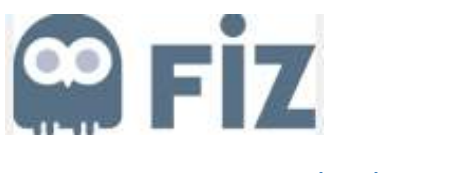

# 3. TEDARİKÇİ PORTALİ

Yönetici hesabı ile giriş yapıldıktan sonra Resim7'deki giriş sayfası ile karşılaşılır.

Sol menüde görüldüğü gibi bu sayfada Yeterlilikler, Görevler, Çalışan, Şirket ve Teknik Bilgiler şeklinde 5 ana bölüm bulunmaktadır. Tedarikçi firma kendisi ile ilgili bütün bilgilere bu sayfalardan erişip görüntüleyebilir ve Aselsan onayına tabi olmak üzere değişiklik yapabilir.

| Tedarikçi verileri b | pakimi                                   |             |                | Bşl.sayfa  | si   Ara   Yardım   Oturumu k                                                                                                    |
|----------------------|------------------------------------------|-------------|----------------|------------|----------------------------------------------------------------------------------------------------|
|                      | Bşl.sayfası > Yeni yeterlilikler listesi |             |                |            | 11                                                                                                    |
| Yemi (1)             | - Yeni yeterlilikler listesi             |             |                |            | Ē                                                                                                    |
| İşleniyar            |                                          |             |                |            |                                                                                                    |
| Gonderildi           | B Güncelle                               |             |                | l en co    | 1 march 1                                                                                                    |
| Intilafic            | Ad                                       |             | Yaratma tarihi | Sure       | Durum                                                                                                    |
| ⇔ Görevler           | FIBEROPTIK KABLAJ                        |             | 26.10.2016     | 26.10.2016 | Yeni                                                                                                    |
| Yeni                 |                                          |             |                |            |                                                                                                    |
| Gönderildi           |                                          |             |                |            |                                                                                                    |
| Intilafli            |                                          |             |                |            | 1                                                                                                    |
| Tamamlandi           |                                          |             |                |            |                                                                                                    |
| ▽ Çalişan            |                                          |             |                |            |                                                                                                    |
| Çalışan yarat        | 1                                        |             |                |            |                                                                                                    |
| Çalışan listesi      |                                          |             |                |            | and the second second s |
| Kişisel veriler      |                                          |             |                |            |                                                                                                    |
| ⊽ Şirket             |                                          |             |                |            |                                                                                                    |
| Ekler                |                                          |             |                |            |                                                                                                    |
| Sirket verileri      |                                          |             |                |            |                                                                                                    |
| Sertifikalar         |                                          |             |                |            |                                                                                                    |
| ⊽ Teknik Bilgiler    |                                          |             |                |            |                                                                                                    |
| Üretim Bilgileri     |                                          |             |                |            |                                                                                                    |
| Personel Bilgileri   |                                          | and and the |                |            |                                                                                                    |
|                      |                                          |             |                |            |                                                                                                    |

Resim 7

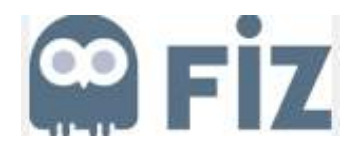

#### 3.1. Yeterlilik

Yeterlilik bölümü Yeni, İşleniyor, Gönderildi ve İhtilaflı olarak 4 alt bölümden oluşmaktadır.

Tedarikçinin seçmiş olduğu satınalma kategorisine bağlı olan bir Tedarikçi Yeterlilik Anketi var ise Geçici Şifre ve Kullanıcı Adı e-postasına ek olarak bir anket bildirim epostası da otomatik olarak tedarikçi firmaya iletilmektedir.

"Yeni" sekmesi altında tedarikçi, Resim8'de görüldüğü gibi kendisine gönderilmiş olan yeterlilik anketlerini bulabilir.

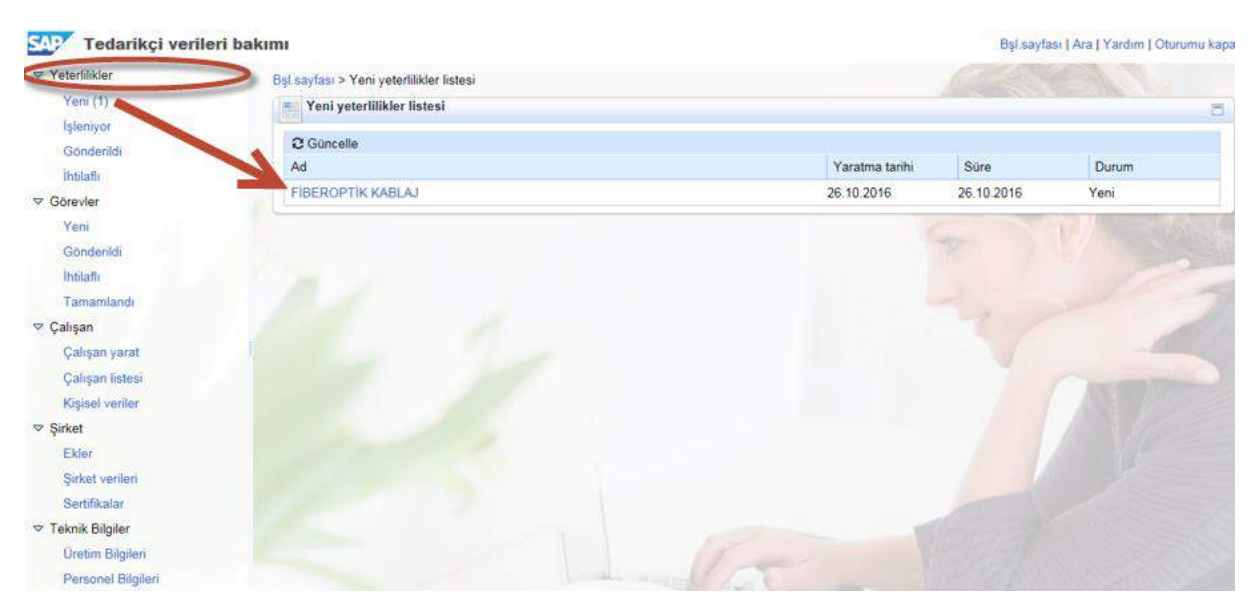

Resim 8

Tedarikçi, anketin ismi üzerine tıklayarak doldurmaya başlayabilir.

| eriye Devam | Düzenle Sakla                     | Yazdırma öngörünümü Kapat |                                                                   |
|-------------|-----------------------------------|---------------------------|-------------------------------------------------------------------|
|             | Yeterlilik: FİBER<br>Satıcı: TEST | OPTIK KABLAJ              | Cevap durumu: İşleniyor<br>Süre: 26.10.2016<br>Gönderme tarihi: - |
| 1<br>Giriş  | 2<br>Fiberoptik<br>KABLAJ         | 3 Sizlilik bildirimi      |                                                                   |
| iris        |                                   |                           |                                                                   |

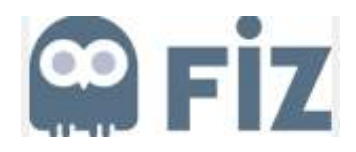

| Geriye Devam                                                                              | Görüntüle                    | Sakla              | Yazdırma öngörünümü Kapat                           |                                                               |
|-------------------------------------------------------------------------------------------|------------------------------|--------------------|-----------------------------------------------------|---------------------------------------------------------------|
|                                                                                           | Yeterlilik:                  | FIBERO             | PTİK KABLAJ                                         | Cevap durumu: Yeni                                            |
|                                                                                           | Satici:                      | TEST               |                                                     | Süre: 26.10.2016                                              |
|                                                                                           |                              |                    |                                                     | Gönderme tarihi: -                                            |
|                                                                                           |                              |                    |                                                     |                                                               |
| 1                                                                                         | 2                            | ]                  | 3                                                   |                                                               |
| Giriş                                                                                     | FIBERO                       |                    | Gizlilik bildirimi                                  |                                                               |
|                                                                                           | RADE                         | HJ                 |                                                     |                                                               |
| FIBER O                                                                                   | PTIK KAR                     | BLAJ               |                                                     |                                                               |
| 1 1 Eibar Ontik                                                                           | (E(O) kable ür               | otimind            | kullandan bir o t U2:U27tandart var                 | midu2                                                         |
|                                                                                           | (FIO) Kabio ui               | eumnue             | Runannan bir Striz.ris/tandart var                  | mon ?                                                         |
| Evet     Havir                                                                            |                              |                    | Aaklama                                             |                                                               |
|                                                                                           |                              |                    | Açıklama.                                           |                                                               |
| ⊖Veri yok                                                                                 |                              |                    | Açınama.                                            |                                                               |
| ⊖Veri yok                                                                                 |                              |                    | Ayinana.                                            |                                                               |
| ⊖Veri yok                                                                                 |                              |                    | Açınana.                                            |                                                               |
| Veri yok<br>1.2 Kablonun is<br>midir?                                                     | tenilen boyda                | düzgün             | olarak kesilebilmesi ve uçlarının iste              | ənilen şekilde düzgün olarak açılabilmesi için alet/cihaz var |
| Veri yok<br>1.2 Kablonun is<br>midir?<br>• Evet                                           | teni <mark>len bo</mark> yda | düzgün             | olarak kesilebilmesi ve uçlarının iste              | ənilen şekilde düzgün olarak açılabilmesi için alet/cihaz var |
| Overi yok<br>Veri yok<br>1.2 Kablonun is<br>mıdır?<br>● Evet<br>⊖ Hayır<br>⊖ Veri yok     | tenilen boyda                | düzgün             | olarak kesilebilmesi ve uçlarının iste<br>Açıklama: | anilen şekilde düzgün olarak açılabilmesi için alet/cihaz var |
| Overi yok<br>1.2 Kablonun is<br>midir?<br>● Evet<br>Hayır<br>Overi yok                    | tenilen boyda                | düzgün             | olarak kesilebilmesi ve uçlarının iste<br>Açıklama: | enilen şekilde düzgün olarak açılabilmesi için alet/cihaz var |
| OVeri yok<br>1.2 Kablonun is<br>mıdır?<br>● Evet<br>OVeri yok<br>1.3 F/O kablola          | stenilen boyda               | düzgün<br>na yapal | olarak kesilebilmesi ve uçlarının iste<br>Açıklama: | enilen şekilde düzgün olarak açılabilmesi için alet/cihaz var |
| Veri yok<br>1.2 Kablonun i:<br>midir?<br>• Evet<br>Hayır<br>• Veri yok<br>1.3 F/O kablola | tenilen boyda                | düzgün<br>na yapat | olarak kesilebilmesi ve uçlarının iste<br>Açıklama: | enilen şekilde düzgün olarak açılabilmesi için alet/cihaz var |

Tedarikçi anketi cevaplarken, istediği zaman "Sakla" butonu ile daha sonra devam etmek üzere kaydedebilir. Sakla butonu ile kaydedilmiş olan yeterlilik anketleri daha sonra "İşleniyor" sekmesi altında görüntülenir.

Yeterlilik anketlerini doldurma işlemi sırasında, anket uzun süre açık bırakıldığında sistem zaman aşımına uğrayıp, kullanıcı çevrim dışı duruma gelecektir. Bu gibi durumlarda ankete verilen cevaplar kaybolabilir. Verilen cevapların kaybolmaması için sık sık "Sakla" butonu kullanılarak verilen cevaplar kaydedilmeli ve ardından "Düzenle" butonu ile işleme devam edilmelidir.

Tedarikçi anketi tamamlayıp aşağıdaki ekrana ulaştığında "Gönder" butonu ile satınalma kategori sorumlusuna iletir. Anket gönderildikten sonra "Gönderilenler" sekmesi altında görüntülenebilir.

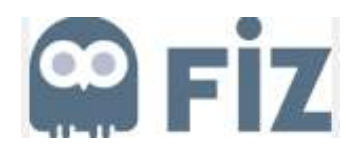

| SAP                                                                 | FIBEROPTIK KABLAJ       |
|---------------------------------------------------------------------|-------------------------|
| Geriye Devam Görüntüle Sakla Yazdırma öngörünümü Kapat              |                         |
| Yeterlilik: FİBEROPTİK KABLAJ                                       | Cevap durumu: İşleniyor |
| Satici: TEST                                                        | Süre: 26.10.2016        |
|                                                                     | Gönderme tarihi: -      |
| » 7 7 3 ■                                                           |                         |
|                                                                     |                         |
| KABLAJ bildirimi                                                    |                         |
|                                                                     |                         |
| Gizillik bildirimi                                                  |                         |
| Evet, veri gizlilik bildirimini okudum ve koşulları kabul ediyorum. |                         |
| SE61 metni uyarlamada mevcut değil; sistem yönetimini bilgilendirin |                         |
|                                                                     |                         |
|                                                                     |                         |
| ाळ Gönder                                                           |                         |
|                                                                     |                         |
| Geriye Devam Görüntüle Sakla Yazdırma öngörünümü Kapat              |                         |
|                                                                     |                         |

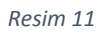

Anketlerde soruya verilen cevaba göre bağlı sorular bulunmaktadır. Cevap verilen sorunun bağlı sorusu varsa ve bu soruya cevap verilmediyse anket gönderim işlemi sırasında bu sorunun doldurulması konusunda Resim 13'de görüldüğü gibi bir hata mesajı görüntülenir.

Hata mesajının üzerine tıklandığında sistem otomatik olarak hata alınan sorunun bulunduğu sayfayı açacaktır. Bu şekilde hata alınan soru cevaplanmalı ve sonrasında anket gönderim işlemi tamamlanmalıdır.

| (0 0)              |  |
|--------------------|--|
| Constanting of the |  |
| - II-II-           |  |

| 2.1 Savu<br>Aselsan,                                                                    | nma Sanayi ana firma<br><i>Havelsan, TAI, Roke</i>                                                                                                    | alarıyla çalışılıyor<br>tsan                                                                                                    | mu?                                                       |                                                         |                                                         |                |
|-----------------------------------------------------------------------------------------|----------------------------------------------------------------------------------------------------|----------------------------------------------------------------------------------------------------|-----------------------------------------------------------|---------------------------------------------------------|---------------------------------------------------------|----------------|
| O Evet<br>O Hayı<br>O Veri                                                              | r<br>yok                                                                                                    |                                                                                                    |                                                           |                                                         |                                                         |                |
| 2.2 Onay<br>Savu<br>Evet<br>çalışılıy<br>Evet<br>Evet<br>Evet<br>Evet<br>Evet<br>Ø Veri | II / Onaysız çalışma o<br>ınma sanayi firmaları<br>Onaysız statüde 2 y<br>or<br>Onaylı statüde 2 yık<br>Onaysız statüde en<br>Onaylı statüde en a<br>yok | durumunu ve çalış<br>yla çalışılmıyor<br>ıldan az süreyle<br>dan az süreyle çal<br>az 2 yıldır çalışılıy<br>z 2 yıldır çalışılıyo | ma sūresini belirtiniz<br>Açıklama<br>ışılıyor<br>or<br>r | Bağlı soru                                              |                                                         |                |
| 2.3 Asels<br>Ulaşım, r<br>değerlen<br>© Evet<br>O Hayı<br>O Veri                        | anın faaliyet gösterdi<br>aylı sistem, sağlık, er<br>dirilir.<br>r<br>yok                                                                                | ği sivil alanlarda fa<br>nerji, bilişim, haber                                                                                    | aaliyet gösteren ana<br>rleşme sistemleri vb.:            | firmalarla çalışılı<br>aaliyet alanların <mark>d</mark> | yor mu?<br>da ana firmalarla yapılan çalışı             | mələr          |
|                                                                                         |                                                                                                    |                                                                                                    | Resim 12                                                  |                                                         |                                                         |                |
| AP/                                                                                     |                                                                                                    | 12                                                                                                    | 100                                                       | 3                                                       | Plastik Eni                                             | eksiv          |
| rive   Dovam                                                                            | Görüntüle Sak                                                                                                    | la Yazdırma ön                                                                                                    | pörünümü Kapat                                            |                                                         |                                                         |                |
|                                                                                         | Yeterlilik 3-Plas<br>Satici Kök P                                                                                                    | stik Enjeksiyon<br>letrol                                                                                                    |                                                           | Cevaş<br>Gönder                                         | o durumu: İşleniyor<br>Süre: 26.01.2017<br>me tarihi: - |                |
| 1250                                                                                    | PUEU KALITE YONI                                                                                                    | TIM SISTEMEN                                                                                                    | 1.1 Sorusundan Li                                         | ayı cevaplanı                                           | namalidir.                                              |                |
| . 22.58                                                                                 | TUSU IDARI REFER                                                                                                    | ANS A-2.1 SON                                                                                                    | sondan Dolayi Ceva                                        | spianimasosr,                                           |                                                         |                |
| 1                                                                                       | 2                                                                                                    | 3                                                                                                    | 4                                                         | 5                                                       | 6                                                       |                |
| Giriş                                                                                   | İDARİ                                                                                                    | KALITE<br>SISTEM                                                                                                    | PLASTIK<br>ENJEKSIYON                                     | Al Panel                                                | Gizlilik<br>bildirimi                                   |                |
|                                                                                         | lirimi                                                                                                    |                                                                                                    |                                                           |                                                         |                                                         |                |
| zlilik bild                                                                             |                                                                                                    | ni bilgim cerceve                                                                                                    | sinde doldurmuş bu                                        | lunmaktayım B                                           | igilerin doğruluğunu beyan o<br>bildiririm.             | ader, yanlış v |
| zlilik bilo<br>İş bu değer<br>e4ksik bilgi                                              | lendirme dokümanıı<br>verilmesi durumund                                                                                                    | ta sistemden mei                                                                                                    | n edilecegimin farki                                      | nud unuugunnu i                                         |                                                         |                |

Geriye Devam Görüntüle Sakla Yazdırma öngörünümü Kapat

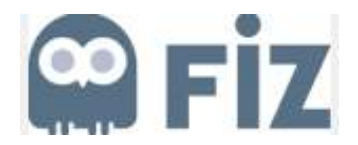

Tedarikçi tarafından doldurulup gönderildikten sonra Satın alma kategori sorumlusu tarafından incelenir. İnceleme sırasında Satınalma Kategori sorumlusu anket içerisindeki sorular için açıklama isteyebilir. Bu durumda tedarikçi bu anketi "İhtilaflı" sekmesi altında görecektir.

#### 3.2. Görevler

Görevler sekmesi Aselsan tarafından tedarikçi firmaya tanımlanan aktivitelerin görülmesi, tamamlanması için kullanılan bölümdür. Tedarikçi, firma görevler bölümünün Resim12'de gösterilen "Yeni" sekmesi altında kendisine açılan aktiviteye tıklayarak aktivitenin ayrıntıları görüntülenebilir.

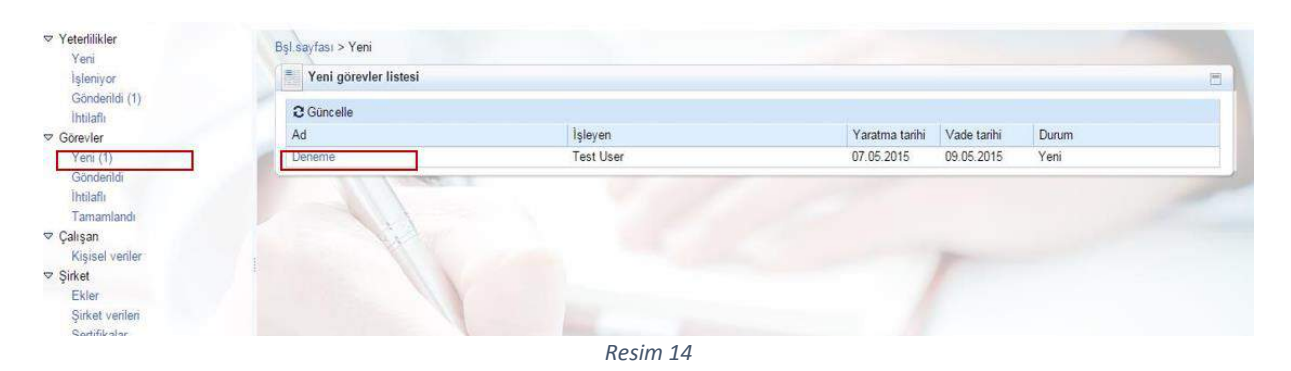

Tedarikçi firma aktivite üzerinde kendine tanımlanan görevi görebilir, eklenen ekleri inceleyebilir ve görevi sonuçlandırarak yorumlarını girebilir.

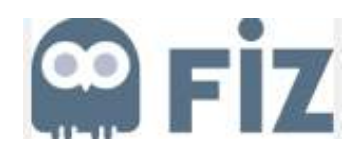

| Görev ayrıntıları  |               |                 | 1000 |
|--------------------|---------------|-----------------|------|
| Ad                 | Daneme        |                 |      |
| Vade tarihi        | 09.05.2015    |                 |      |
| Narum:             | Yeni          |                 |      |
| Úncelik:           | Yüksek        |                 |      |
| Tanım:             | Deneme Görevi |                 |      |
| etişim:            |               |                 |      |
| Satınalandan ekler |               |                 | P#5  |
| osya adı           | Tanım         | Dosya bayaklağa |      |
|                    |               |                 |      |

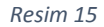

#### 3.3. Çalışan

Çalışan Sekmesi altında Tedarikçi Firmanın yönetici hesabı kişisel verileri değiştirilebilir. Yapılan bütün değişiklikler Aselsan'ın onayına tabi tutulur. Tedarikçi firma yönetici hesabının kullanıcı adı ve şifresi istendiğinde kullanıcı tarafından değiştirilebilir.

#### 3.3.1. Çalışan Yarat

Tedarikçi firma tarafından Bilgi Yönetim Sistemine giriş için ilave çalışanlara yetki verilebilir. Bunun için Çalışan Yarat sekmesi altına Resim14'de görülen İlgili kişi ayrıntıları bölümündeki verileri dolurup "Yarat" butonuna tıklaması yeterlidir. Burada tanımlanacak "çalışanlar" yalnızca sistem girişi için yetkili olacak çalışanlardır.

Firmanın çalışan listesinin buraya <u>tanımlanmaması</u>, madde 3.5.2 de belirtilen Personel Listesine tanımlanması gereklidir.

Tedarikçinin yeni yarattığı çalışan için Aselsan tarafından onay verilmesi gerekmektedir.

| SAP Tedarikçi verileri                | bakımı                                                                    |                                         |                     |                | Bşl.sz    | iyfasi   Ara   Yardım   Oturumu k | kap |
|---------------------------------------|---------------------------------------------------------------------------|-----------------------------------------|---------------------|----------------|-----------|-----------------------------------|-----|
| ✓ Yeterlilikler                       | <mark>Bşl.sayfası</mark> ≻ Çalışan yarat<br>Yarat                         |                                         |                     |                |           | CA I                              |     |
| İşleniyor                             | letiler                                                                   |                                         |                     |                |           | Contraction of the second         | 1   |
| Gönderildi (1)                        | Bilgiler: Kullanıcı yaratma yalı                                          | izca mevcut ve onayli il <mark>g</mark> | jili kişilər için o | blanaklı       |           |                                   |     |
| Görevler                              |                                                                           |                                         |                     |                |           | 7/10                              |     |
| Veni                                  | ilgili kişi ayrıntıları                                                   |                                         |                     |                |           |                                   | -   |
| Gooderildi                            | Hitap biçimi:                                                             | Bayan                                   | V                   |                |           |                                   |     |
| Ühtlefi                               | Akademik unvan:                                                           | Felsefe doktoru                         | ~                   |                |           |                                   |     |
| Tamamlandi                            | * Adi:                                                                    | OZLEM                                   |                     |                |           |                                   |     |
| ⇔ Çalışan                             | Islev:                                                                    | ELKAPMIŞ                                |                     |                |           |                                   |     |
| Çalışan yarat                         | Departman                                                                 | SATIS PAZARLAMA                         |                     |                |           |                                   |     |
| Calisan listesi                       | " Dil:                                                                    | Türkçe                                  | ~                   |                |           |                                   |     |
| Kisisel veriler                       | * E-posta:                                                                | ozlem@test.com.tr                       |                     |                |           |                                   |     |
| ⊽ Şirket                              | * Ülke: / * Telefon numarası: /<br>Dabili numara:                         | Türkiye                                 | ~                   | 85989898989898 |           |                                   |     |
| Ekler                                 | Olke: / Faks numarası: / Dahili numara:                                   |                                         | V                   |                |           |                                   |     |
| Sirket venilen                        |                                                                           |                                         | 10000               | .N=            |           | 1                                 |     |
| Sertifikalar                          | Gizlilik bildirimi                                                        |                                         |                     |                |           |                                   |     |
| ✓ Teknik Bilgiler<br>Üretim Bilgileri | SEG1 metni uyarlamada mevcut de<br>Katışım koşullarını ökudum önaylıyorum | eğil; sistem yönetimini bil<br>1.       | gilendirin          |                |           |                                   |     |
| Personel Bilgileri                    |                                                                           | hand a start                            |                     |                |           |                                   |     |
| Eğitim Bilgileri                      |                                                                           |                                         |                     | F              | - Conta a |                                   |     |

Resim 16

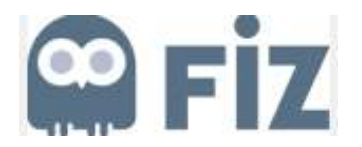

#### 3.3.2. Çalışan Listesi

Tedarikçi firma, Çalışan Listesi sekmesi altında başvuru ekranında verilerini girmiş olduğu ve daha sonra Çalışan Yarat sekmesi altında oluşturduğu çalışanlarının listesini görüntüleyebilir.

![](_page_16_Picture_3.jpeg)

Resim 17

#### 3.3.3. Kişisel Veriler

Resim16'daki Kişisel veriler sekmesi altında tedarikçinin aktif ilgili kişisi ve kullanıcı ayrıntıları görüntülenir.

Bu ekranda tedarikçi istediği zaman kullanıcı adını ve şifresini değiştirebilir.

![](_page_17_Picture_0.jpeg)

| Tedarikçi verileri bakımı | SAP | Tedarikçi | verileri | bakımı |  |
|---------------------------|-----|-----------|----------|--------|--|
|---------------------------|-----|-----------|----------|--------|--|

| Tedarikçi verile                                  | ri bakımı                                         |                     |      |             | Bşl sayfası   Ara   Yardım   Oturumu k |
|---------------------------------------------------|---------------------------------------------------|---------------------|------|-------------|----------------------------------------|
| ▽ Yeterlilikler                                   | Bst.sayfası > Kisisel veriler                     |                     |      |             | Called and a                           |
| Yeni                                              | Sakla Gorüntüle                                   |                     |      |             |                                        |
| Işleniyor                                         | 👘 İlgili kişi ayrıntıları                         |                     |      |             | 1                                      |
| Göndenldi (1)                                     | Hitap bicimi:                                     | Bay                 |      |             | Maria                                  |
| İhtilaflı                                         | Akademik unvan:                                   | Day                 | v    |             | Your                                   |
|                                                   | * Adı:                                            | TULUHAN             | 0.20 |             | Picture                                |
| Yeni                                              | * Soyadı:                                         | ÓZTÜRK              |      |             | Here                                   |
| Göndenldi                                         | İşlev:                                            |                     |      |             |                                        |
| İhtilafi                                          | Departman:                                        |                     |      |             |                                        |
| Tamamlandi                                        | * Dil:                                            | Türkçe              | ~    |             |                                        |
| vz Colicon                                        | * E-posta                                         | tuluhan@test.com.tr |      |             |                                        |
| ~ çalışan                                         | * Ulke: / * Telefon numarasi: /<br>Dahili numara: | Türkiye             | ¥    | 03124559867 |                                        |
| çalışan yarat                                     | Ülke: / Faks numarası: / Dahili numara            | Turkiye             | ¥    | 03124559866 |                                        |
| Çalışan listesi                                   | in-                                               |                     |      |             |                                        |
| Kişisel veriler                                   | 👘 Kullanıcı ayrıntıları                           |                     |      |             | C                                      |
| 🗢 Şirket                                          | Kullance                                          | TECTUEED            |      |             |                                        |
| Ekler                                             | Parola:                                           | TESTUSER            |      |             |                                        |
| Şirket verileri                                   | Parolavi tevit et:                                |                     | -    |             |                                        |
| Sertifikalar                                      | Tarih biçimi:                                     | GG.AA.YYYY          | ~    |             |                                        |
| 🗢 Teknik Bilgiler                                 | Ondalık biçim:                                    | 1.234.567,89        |      |             |                                        |
| Üretim Bilgileri                                  | Saat dilimi:                                      |                     | V    |             |                                        |
| Personel Bilgileri                                |                                                   |                     |      |             |                                        |
| Eğitim Bilgileri                                  | Roller                                            |                     |      |             |                                        |
| 10-9-10-9-10-10-10-10-10-10-10-10-10-10-10-10-10- |                                                   |                     |      |             |                                        |
|                                                   | Çalişahların yöneticisi                           |                     |      |             |                                        |
|                                                   | Yeterlilik uzmanı                                 |                     |      |             |                                        |
|                                                   | Tedarikçi ana verileri y                          | roneticisi          |      |             |                                        |

Resim 18

#### 3.4. Şirket

Şirket bölümü altında tedarikçi firmaların kullanabileceği 3 alt sekme bulunmaktadır.

#### 3.4.1. Ekler

Şirket bölümü altında bulunan Ekler alanına Aselsan ile paylaşmak istenilen dosyalar seçilip "Ek ekle" butonuna basarak dosya eklenebilir. Eklenen dosya ilgili satın alma çalışanının onayına sunulur. İncelemelerden sonra satın alma çalışanı dosyayı onaylar ise eklenen dosya ekler bölümünde durumu "Güncellendi" şeklinde değişerek kalır.

| Tedarikçi verile | eri bakımı          |                |       |                 | Bşl.sayfası   Ara | Yardım   O | turumu kaj |
|------------------|---------------------|----------------|-------|-----------------|-------------------|------------|------------|
| ∀ Yeterlilikler  | Bşl.sayfası > Ekler |                |       |                 |                   | 19         |            |
| Yeni             | Ek listesi          |                |       |                 |                   |            |            |
| Işleniyor        | ** Tümünü genişlet  | ûmûnû sikiştir |       |                 |                   |            |            |
| Gönderildi (1)   | Ad                  | Tanım          | Durum | Yukarı yükleyen | Yukarı yükl       | Büyüklük   | İşləm      |
| Intilati         | 🗀 Çeşitli           | k consistent   |       |                 |                   |            | 1          |
| ⇒ Görevler       |                     |                |       |                 |                   | 10000      | 12 5 5     |
| Yeni             |                     |                |       |                 |                   |            |            |
| Gönderildi       |                     |                |       |                 |                   |            |            |
| lhtilafi         |                     |                |       |                 |                   |            | -          |
| Tamamlandi       |                     |                |       |                 |                   |            |            |
| 🗢 Çalışan        |                     |                |       |                 |                   |            |            |
| Çalışan yarat    | ł.                  |                |       |                 |                   |            |            |
| Çalışan listesi  |                     |                |       |                 |                   |            |            |
| Kişisel veriler  |                     |                |       |                 |                   |            |            |
| ▽ Şirket         |                     |                |       |                 |                   |            |            |
| Ekler            |                     |                |       |                 |                   |            |            |

![](_page_18_Picture_0.jpeg)

| ▽ Yeterlilikler                                        | Bşl.sayfası > Ekler > Ek           | : ekle  |                |   |
|--------------------------------------------------------|------------------------------------|---------|----------------|---|
| Yem                                                    | = Ek listesi                       |         |                |   |
| İşleniyor<br>Gönderildi (1)<br>İhtilaflı<br>V Görevler | Tanım:<br>Dosya adı.<br>Klasor adı | Çeşitli | Browse Ek ekle |   |
| Yeni<br>Gönderildi                                     |                                    |         |                | 5 |
| Tamamlandi                                             |                                    |         |                |   |
| ∽ Çalışan                                              |                                    |         |                |   |
| Çalışan yarat                                          | 4                                  |         |                |   |
| Çalışan listesi<br>Kışısel veriler                     |                                    |         |                |   |
|                                                        |                                    | Resi    | im 20          |   |

#### 3.4.2. Şirket Verileri

Resim19'daki Şirket verileri sekmesi altında tedarikçi firma, kendi verilerini görüntüleyebilir veya değiştirebilir. Bu veriler tedarikçi başvuru formu ile eşlenik olup ilk başta doldurulan veriler otomatik olarak kaydedilmektedir. Eğer başlangıç formunda doldurulmamış ise veya yeni eklenen bir alan ise tedarikçi firma yöneticisi şirket verilerine gelerek boş alanları doldurmalıdır.

Değiştirilen, eklenen veya silinen her alan Aselsan onayına tabi tutulur ve eğer Aselsan tarafından reddedilirse değişiklikler sisteme yansıtılmaz.

| ✓ Yeterli≣kler     | Esl.sayfası > Şirket verileri      |                   |     |           |
|--------------------|------------------------------------|-------------------|-----|-----------|
| Yeni               | Düzenle                            |                   |     |           |
| İşleniyor          | = Genel şirket bilgileri           |                   |     | 8         |
| Gönderildi (1)     | Sirket bilgileri                   |                   |     | Manualana |
| İhtilafi           | * Şirket adı:                      | TEST              |     | Your logo |
| ⊽ Görevler         | * Şirket tipi.                     | Yan Sanayi        | ~   | here      |
| Yeni               | Kuruluş yılı:                      | 10.10.1995        |     | TICIC     |
| Gönderildi         | D-U-N-S numarasi:                  | 569877456         |     |           |
| Intilafi           | Nato Cage Kodu:                    | 25987             |     |           |
| Tamamlandi         | * Firmanız KOBİ statüsündə midir?: | Evet              | N N |           |
| ở Çalişan          | * Dit:                             | Türkcə            | X   |           |
| Çalışan yarat      | Ana sayfa:                         |                   |     |           |
| Çalışan listesi    | * Vergi dairesi.                   | ANKARA            |     |           |
| Kişisel veriler    | * Vergi numarası:                  | 12345678912       |     |           |
| ⇒ Şirket           | Para birimi:                       | Türk Linger       |     |           |
| Ekler              |                                    | TOTA LI DOI       | •   |           |
| Şirket verileri    | Yillik ciro.                       | 1000000000        |     |           |
| Sertifikalar       | Yillik ciro para birimi:           | TRY               | V   |           |
| ≂ Teknik Bilgiler  |                                    |                   |     |           |
| Uretim Bilgileri   | Ödenmiş sermaye:                   |                   |     |           |
| Personel Bilgileri | Ödenmiş sermaye para birimi:       | TRY               | ~   |           |
| Eğitim Bilgileri   | Firma yetkili kişi ayrıntıları     |                   |     |           |
|                    | Únvani:                            | DOKTOR            |     |           |
|                    | Adı / Soyadı                       | SIDDIK BULUNTEKIN |     |           |

Resim 21

#### 3.4.3. Sertifikalar

Sertifiklar sekmesi altında Aselsan Satın Alma bölümünün potansiyel tedarikçi firmadan istediği ve yüklenilmesi zorunlu olan belgelerdir. Sistemde zaten tanımlı olan bu belgelerin yüklenmesi için Resim20'de gösterilen "İşlem" sütunundaki işaret üzerine tıklanır ve açılan ekranda ilgili belge yüklenir.

![](_page_19_Picture_0.jpeg)

| İşleniyor                  | Sertifika                              |                   |                         |       |            |       |
|----------------------------|----------------------------------------|-------------------|-------------------------|-------|------------|-------|
| Gönderildi                 | Sertifika                              | Geçerlilik bitişi | Süre dolma zamanı:      | Durum |            | İşlem |
| Görevler                   | VMSA                                   |                   | Zorunlu sertifika eksik |       | ñ.         | 9     |
| Yeni                       | Organization Chart                     |                   | Zorunlu sertifika eksik | •     | les.       | 3     |
| ihtilafli                  | Vendor Master Data                     |                   | Zorunlu sertifika eksik |       | <b>1</b> 5 | 3     |
| Tamamlandı                 | Approved Signature Authantication List |                   | Zorunlu sertifika eksik | •     | 6          | 3     |
| Çalışan<br>Kişisel veriler |                                        |                   |                         |       |            |       |
| Şirket                     |                                        |                   |                         |       |            |       |

Resim 22

### 3.5. Teknik Bilgiler

Bu sekme altında tedarikçi firma kendisiyle ilgili teknik bilgileri paylaşabilir.

# 3.5.1. Üretim Bilgileri

Tedarikçi Firma Üretim Bilgileri sekmesi altında teknik üretim ve test ekipmanlarını ve yazılım bilgilerini ekleyebilir.

| Tedarikçi verileri      | bakımı                                      |                      | Bşi say             | fasi   Ara   Yardım   Oturumu ki |  |  |
|-------------------------|---------------------------------------------|----------------------|---------------------|----------------------------------|--|--|
| Yeterlilikler           | Bel sayfası > ZSLC/Z AS SLC FND CMN OTR     | URETIM               |                     |                                  |  |  |
| Yeni                    |                                             |                      |                     |                                  |  |  |
| Işleniyor               | τάπα 🗹 1                                    |                      |                     |                                  |  |  |
| Göndenldi               | V. Kavdetme Basarili                        |                      |                     |                                  |  |  |
| İhtilaflı               | V Raydenne başarın.                         |                      |                     |                                  |  |  |
| Görevler                | 🕏 Üretim Ekipmanı                           |                      |                     |                                  |  |  |
| Yeni                    | 🔘 Ekipman Ekle 💮 Seçili Ekipmanları Sil     | 📙 Kaydet             |                     |                                  |  |  |
| Gönderildi              | r Ekipman Türü Ekipman Mi                   | arkası Ekipman Model | Ekipman Miktari     | Ekipman Özellikleri              |  |  |
| Ihtilafli<br>Tamamlandi | ÜRETİM EKIPLANI DENEME X                    | TEST                 | 200,000             | TEST                             |  |  |
| Çalışan                 | C. Test Ekinmanları                         |                      |                     |                                  |  |  |
| Çalışan yarat           | 🙃 Test Ekipmani Ekie 🦳 Secili Test Ekipma   | nlarını Sil 🔲 Kaydet |                     |                                  |  |  |
| Çalışan listesi         | Exirman Trini Ekirman N                     | arkasi Ekinman Model | Ekonnan Miktari     | Ekinman Özellikleri              |  |  |
| Kişisel veriler         |                                             | TEOT                 | 100.000             | TEST                             |  |  |
| Şirket                  |                                             | (LES)                | 100,000             | 1001                             |  |  |
| Ekler                   | - Verslag Bilelleri                         |                      |                     |                                  |  |  |
| Şirket verileri         | Tazilim Bilglieri                           |                      |                     |                                  |  |  |
| Sertifikalar            | Yazılım Ekle 😗 Seçili Yazılım Bilgilerini S | Kaydat               |                     |                                  |  |  |
| Teknik Bilgiler         | Tazılım Adı                                 | Yazılım Versiyonu    | Yazılım Özellikleri | Yazılım Özellikleri              |  |  |
| Üretim Bilgileri        | YAZILIM DENEME                              | TEST                 | TEST                |                                  |  |  |
| Personel Bilgileri      |                                             |                      |                     |                                  |  |  |
| R warmen and            |                                             |                      |                     |                                  |  |  |

Resim 23

# 3.5.2. Personel Bilgileri

Resim22'de görülen Personel bilgileri sekmesi altında tedarikçi personel listesini, personelin pozisyon ve tecrübe bilgilerini Aselsan ile paylaşabilir.

![](_page_20_Picture_0.jpeg)

| 👥 Tedarikçi verileri | bakımı                  |                         |                             |                | Bşl.s      | ayfası   Ara   Yardım   Oturumu kaş |
|----------------------|-------------------------|-------------------------|-----------------------------|----------------|------------|-------------------------------------|
| ∽ Yeterlilikler      | Bsl.sayfası > ZSLC/Z_AS | SLC_FND_CMN_OTR         | PERSONEL                    |                |            | 1 1000                              |
| Yeni                 |                         |                         | Si                          |                |            |                                     |
| İşləniyor            | Tumu 🗹 1                |                         |                             |                |            |                                     |
| Göndenidi            | Kaydetme Basarılı       |                         |                             |                |            |                                     |
| Intilafi             |                         |                         |                             | ****           |            |                                     |
| 🗢 Görevler           | Personel Bilgiler       | i                       |                             |                |            |                                     |
| Yeni                 | 20 Personel Ekle        | Seçili Personelleri Sil | Personel Bliglierini Kaydet |                |            |                                     |
| Gonderildi           | F Ad / Soyad            | Meslek                  | Firma Pozisyon              | Toplam Tecrübe | Şirket Yıl | Kritik Personel mi?                 |
| Ihtilafi             | ONUR DALKILIÇ           |                         | SATIŞ SORUMLUSU             | 10             | 3          | 1                                   |
| Tamamlandi           |                         |                         |                             |                |            |                                     |
| ∽ Çalışan            |                         |                         |                             |                |            |                                     |
| Çalışan yarat        | 1                       |                         |                             |                |            |                                     |
| Çalışan listesi      |                         |                         |                             |                |            |                                     |
| Kişisel veriler      |                         |                         |                             |                |            |                                     |
|                      |                         |                         |                             |                |            |                                     |
| Ekler                |                         |                         |                             |                |            |                                     |
| Şirket verileri      |                         |                         |                             |                |            |                                     |
| Sertifikalar         |                         |                         |                             |                |            |                                     |
| ∽ Teknik Bilgiler    |                         |                         |                             |                |            |                                     |
| Uretim Bilgileri     |                         |                         |                             |                |            |                                     |
| Personel Bilgileri   |                         |                         |                             |                |            |                                     |
| Eğitim Bilgileri     |                         |                         |                             |                |            |                                     |

#### Resim 24

#### 3.5.3. Eğitim Bilgileri

Resim23'de görülen Eğitim bilgileri sekmesi altında Tedarikçi firma, personellerinin aldığı eğitimlerin bilgisini paylaşabilir.

| 🎷 Tedarikçi verilei | ri bakımı                                                                                                    |                                        |                      | В                    | şl.saylası   Ara   Yardım   Oturu |
|---------------------|----------------------------------------------------------------------------------------------------|----------------------------------------|----------------------|----------------------|-----------------------------------|
| Yeterlillikler      | Bşl.sayfası > ZSLC/Z_AS_SLC                                                                                                    | FND_CMN_OTR_EGITIM                     |                      |                      | 1 1000                            |
| Yeni                | and the second second se |                                        |                      |                      |                                   |
| Işleniyor           | Tümü 🗹 1                                                                                                    |                                        |                      |                      |                                   |
| Gönderildi          | Kaydetme Başarılı.                                                                                                    |                                        |                      |                      |                                   |
| Intilafi            | Baind Proceedings of the second second                                                                                                    |                                        |                      |                      |                                   |
| Görevler            | 🖶 Eğitim Bilgileri                                                                                                    |                                        |                      |                      |                                   |
| Yeni                | 🔒 Eğitim Bilgisi Ekle 🔒                                                                                                    | Seçili Eğitim Bilgilerini Sil 🛛 🔚 Kayd | et ]                 |                      |                                   |
| Gönderildi          | Ad / Soyad                                                                                                    | Eğitim Adı                             | Eğitim Alındığı Trh. | Eğitim Süresi (Saat) | Sertifika Gçrilk Son              |
| İhtilaflı           | ONUR DALKILIÇ                                                                                                    | SLC KULLANICI EĞİTİMİ                  | 10.10.2016           | 2                    |                                   |
| Tamamlandi          |                                                                                                    |                                        |                      |                      |                                   |
| alışan              |                                                                                                    |                                        |                      |                      |                                   |
| Çalışan yarat       | 1                                                                                                    |                                        |                      |                      |                                   |
| Çalışan listesi     |                                                                                                    |                                        |                      |                      |                                   |
| Kişisəl verilər     |                                                                                                    |                                        |                      |                      |                                   |
| Sirket              |                                                                                                    |                                        |                      |                      |                                   |
| Ekler               |                                                                                                    |                                        |                      |                      |                                   |
| Şirket verileri     |                                                                                                    |                                        |                      |                      |                                   |
| Sertifikalar        |                                                                                                    |                                        |                      |                      |                                   |
| eknik Bilgiler      |                                                                                                    |                                        |                      |                      |                                   |
| Üretim Bilgileri    |                                                                                                    |                                        |                      |                      |                                   |
| Personel Bilgilen   |                                                                                                    |                                        |                      |                      |                                   |
| Eğitim Bilgileri    |                                                                                                    |                                        |                      |                      |                                   |

![](_page_20_Figure_6.jpeg)

#### 3.6. Tetkik Bilgileri

Tedarikçiler "Tetkik Bilgileri" tabı altında kendileri için oluşturulan tetkik sonuçlarını görüntüleyebilirler.

#### 3.6.1. Sonuçlar

Tedarikçiler sonuçlar sekmesi altında Aselsan tarafından kendileri için oluşturulmuş olan tetkik süreci sonucunda almış oldukları puanları görüntüleyebilirler.

![](_page_21_Picture_0.jpeg)

|   | Tedarikçi Tetkik Formu           |                        |       |       |               |       |        |       |        |       |  |
|---|----------------------------------|------------------------|-------|-------|---------------|-------|--------|-------|--------|-------|--|
| • | I Tetkik Sonucu  D Excer e Aktar |                        |       |       |               |       |        |       |        |       |  |
|   | Faaliyet                         |                        | İdari |       | Kalite Sistem |       | Üretim |       | Toplam |       |  |
| Đ | Faaliyet ID                      | Faaliyet Tanım         | Puan  | Durum | Puan          | Durum | Puan   | Durum | Puan   |       |  |
|   | 10086                            | KART TAKIMLARI ÜRETİMİ | 54,89 | 040   | 44,98         | 040   | 56,18  | 040   |        | 51,44 |  |
|   | 10088                            | KABLAJ                 | 54,89 | 040   | 44,98         | 040   | 63,20  | 040   |        | 54,25 |  |
|   |                                  |                        |       |       |               |       |        |       |        |       |  |

Resim 26

#### 3.6.2. Formlar

Aselsan tedarikçileri için oluşturulan tetkik sürecinde, belirlenen tetkik heyetine, faaliyet alanına bağlı olarak belirli değerlendirme anketleri gönderilir. Tetkik heyeti tarafından doldurulan bu anketlerin sonucuna bağlı olarak bir tetkik sonuç raporu oluşmaktadır.

Tetkik süreci tamamlandıktan sonra oluşan bu tetkik sonuç raporları tetkik koordinatörü tarafından tedarikçi ile paylaşılabilir.

Tedarikçiler kendileri ile paylaşılan tetkik sonuç raporlarını "Tetkik Bilgileri" tabı altından "Formlar" sekmesinde görüntüleyebilirler.

![](_page_21_Figure_7.jpeg)

Resim 27

Tedarikçi Resim 25'de görüldüğü gibi formlar sekmesi altında "Dosya" sütununda bulunan linke tıklayarak tetkik formu için oluşan sonuç raporunu görüntüleyebilir.

Tedarikçi Resim 26ss'de bulunan "Puanlama" tablosunda hangi faaliyet alanında tetkik edildiğini, doldurulan anketlerin hangisinden kaç puan aldığını, tetkik heyetinin anketlerini doldururken belirttiği görüşlerini ve tetkik sonucunda onaylanıp onaylanmadığını görebilir.

|                | 77 |
|----------------|----|
| Constanting of |    |
|                |    |

| Avairan Tar        | datikci No     |                      |        |             |              |             |
|--------------------|----------------|----------------------|--------|-------------|--------------|-------------|
| Asolsan rei        | Eirma Adı Kö   | k Patrol             |        |             |              |             |
|                    | Adresi         | A PERO               |        |             |              |             |
|                    | Telefon +1     | 5123433789           |        |             |              |             |
|                    | Faks +1        | 5123433789           |        |             |              |             |
|                    | E-Posta isr    | nail@kok.com.tr      |        |             |              |             |
| Firma Yetkilis     | si/Ünvanı /    | 0                    |        |             |              |             |
| Tel                | tkik Tarihi 26 | 12.2016              |        |             |              |             |
| Ra                 | por Tarihi 08  | .06.2017             |        |             |              |             |
| Aselsan Tetkik Koo | ordinatörü Mi  | ERVE SECEN           |        |             |              |             |
|                    |                |                      |        |             |              |             |
| uanlama            |                |                      |        |             |              |             |
| Faaliyet Alani     | İdari          | Kalite Özel<br>Süreç | Üretim | Toplam Puan | Onaylandı    | Onaylanmadi |
| HASSAS<br>DÖKÜM    | 79,61          | 86,62                | 97,96  | 90,88       | $\checkmark$ |             |
| leyet Görüşü ve :  | Sonuç          |                      |        |             |              |             |
| Copus              |                |                      |        |             |              |             |
| Sonuç              |                |                      |        |             |              |             |
| _                  |                |                      |        |             |              |             |
| Tratim HASS        |                | 1                    |        |             |              |             |
| oreum nASS         | AS DOROI       |                      |        |             |              |             |
| -                  |                |                      |        |             |              |             |
| Kalite Özel Sü     | üreç           |                      |        |             |              |             |
|                    |                |                      |        |             |              |             |
|                    |                |                      |        |             |              |             |

Tetkik Heyeti tablosunda kendisini değerlendiren heyet bilgilerini görüntüleyebilir. Ayrıca anketlerdeki sorulara tetkik heyeti tarafından verilen cevapları da görüntüleyebilir.

![](_page_23_Picture_0.jpeg)

TETKİK HEYETİ

| Heyet  | Bölüm                              |
|--------|------------------------------------|
| SUKAYA | HBT - Kalite Yönetim Direktörlüğü  |
| TANERO | UGES - Kalita Yönetim Direktörlüğü |

| http://srmtest01.aselsan.com                                   | tr/sap/bc/we     | bdynpro/sap/zsle_tetkik | rapor?sap-context | d=SI        | 08.06.2017   |
|----------------------------------------------------------------|------------------|-------------------------|-------------------|-------------|--------------|
| Tetkik Raporu                                                  |                  |                         |                   | 1           | Page 2 of 15 |
| YUNAL MGEO - Kalile Yon                                        | etim Direktörlüğ | μ                       |                   |             |              |
| Aselsan Değerlendirmeleri                                      |                  |                         |                   |             | -            |
| 2- Hassas Döküm                                                |                  |                         |                   |             | -            |
| KALIP - MODEL                                                  |                  |                         |                   |             |              |
| Soru                                                           | Cavap            | Açıklama                | Puan              | Ból.<br>Ağı | Maks         |
| 1.1.1<br>3D yazici ile moder üretimi<br>yapıkyor mu?           | Evel             |                         | 100,00            | 12,50       | 12,50        |
| 1.1.2<br>Bilkon kalıp ile model üretimi<br>yapılıyor mu?       | Evet             |                         | 100,00            | 12,50       | 12,50        |
| 1.1.3<br>Plastik enjeksiyon ile model<br>Bretimi yapyliyor mu? | Evel             |                         | 100,00            | 12,50       | 12,50        |
| 1.1.4<br>CNC Freze tezgahi var mi?                             | Eve:             |                         | 100,00            | 12,50       | 12,50        |
| 1.1.5<br>CNC Toma tezgate var mr?                              | livet            |                         | 100,00            | 12,50       | 12,50        |
| 1.1.6<br>CADICAM le ligit ksansti<br>yazılım kullanıtıyor mu?  | Evet             |                         | 100,00            | 12,50       | 12,50        |
| 1.1.7<br>CNC Tel Erezyon tezgehi var<br>mi?                    | Evet             |                         | 100,00            | 12,50       | 12,50        |

# **G**Fiz

| ÖLÇÜ DENETİMİ                                                                                                    |       |           |        |              |       |
|----------------------------------------------------------------------------------------------------|-------|-----------|--------|--------------|-------|
| Soru                                                                                                    | Cevap | Açıklama  | Puan   | Bòl.<br>Agr. | Maks. |
| 1.5.1<br>CNC kontroliki CMM ohazi var<br>mi?                                                                                                    | Evel  |           | 100.00 | 22/02        | 20.00 |
| 1.5.2<br>Profil projektir var mr?                                                                                                    | Evet  |           | 100.00 | 20.00        | 25,00 |
| 1.5.3<br>CMM operation: geometrik<br>beyet ve teleransjandursa igin<br>ANS/Y 14.5 M-2009<br>standodra: upgat editin atmig<br>mehr? CMM enzers CMC<br>programtiama, office<br>programtiama, office<br>programtiama, formotrada<br>sertifikan ogrim atmig medir? | Evet: |           | 100.00 | 20.00        | 20.00 |
| 1.5.4<br>CMM cihazi sicaNik va nem<br>kontroliti koşukandırılmış<br>ortamda kurulu mu?                                                                                                    | Evel  |           | 100,00 | 20,00        | 20,00 |
| 1.5.5<br>Dodim boyutları kapasıtesi ile<br>CMM ölçüm kapasitesi oygun<br>mutur?                                                                                                    | Evel  |           | 100.00 | 20,00        | 20,00 |
| ALITE YÖNETIM SIS                                                                                                    | темі  |           |        |              |       |
| Seru                                                                                                    | Сачар | Açıklamat | Puan   | Bol.<br>Age  | Maka  |
| 1.6.1<br>Kurulaşan dokumanlıs odilmiş<br>Kalita Yönetim Sistemi mevcut<br>mutur?                                                                                                    | Evel  |           | 100.00 | 10,00        | 10,00 |
| 1.6 2<br>Kalita Belgosi var ro/?                                                                                                    | Hayer |           | 100.00 | 10,00        | 10,00 |
| 1.6.3<br>Dokümanların kontrolüna<br>yönalik bir proşedür var mi?                                                                                                    | Evel  |           | 100.00 | 10.00        | 10,00 |
| 1.6.4<br>Maviut prosettir giladen<br>geçirinə, güncellerin ve<br>onaşilarıla faaliyotlerini içoriyor<br>mü?                                                                                                    | Hayır |           | 100.00 | 10,00        | 10,00 |
| 1.6.5<br>Kayılların kontrolüne yönelik bir<br>prosedür var mi?                                                                                                    | Evet  |           | 0.00   | 0,00         | 10,00 |

Resim 30

#### 3.7. Tedarikçi Karnesi

Tedarikçi Karnesi tedarikçilerin, onlar için oluşturulmuş değerlendirme anketleri sonucunda Kalite, Teslimat, Tetkik, Müşteri Geri Bildirimi ve Tedarikçi Geri Bildirimi alanlarında almış oldukları puanların görüntülenebildiği bir ekrandır.

Tedarikçiler "Tedarikçi Karnesi" tabı altında bu verileri görüntüleyebilir.

![](_page_25_Picture_0.jpeg)

|                    | Bşl.sayfa:          | > Tedari | kci Karne | esi   |        |       |      |       |      |       |       |         |
|--------------------|---------------------|----------|-----------|-------|--------|-------|------|-------|------|-------|-------|---------|
| Yeni (16)          | Tedarikçi Karnesi 🖻 |          |           |       |        |       |      |       |      |       |       |         |
| Íşleniyor          | Kalite              |          | Teslimat  |       | Tetkik |       | MGB  | MGB   |      | TGB   |       | i dent. |
| Gönderildi (5)     | Puen                | Durum    | Puen      | Durum | Puan   | Durum | Puen | Dunim | Puen | Durum | Puan  | Durum   |
| İhtilaflı          |                     |          | 0.00      |       | 70.74  | ~~~   | 0.00 |       | 0.00 |       |       | 000     |
| . ⊂ Görevler       | 0.00                | 1        | 0.00      |       | 10,74  | au    | 0.00 |       | 0.00 |       | /0,/4 | and     |
| Yeni               |                     |          |           |       |        |       |      |       |      |       |       |         |
| Gönderildi         |                     |          |           |       |        |       |      |       |      |       |       |         |
| İhtilaflı          |                     |          |           |       |        |       |      |       |      |       |       |         |
| Tamamlandi         |                     |          |           |       |        |       |      |       |      |       |       |         |
| 🗢 Çalışan          |                     |          |           |       |        |       |      |       |      |       |       |         |
| Çalışan yarat      |                     |          |           |       |        |       |      |       |      |       |       |         |
| Çalışan listesi    |                     |          |           |       |        |       |      |       |      |       |       |         |
| Kişisel veriler    |                     |          |           |       |        |       |      |       |      |       |       |         |
| ♥ Şirket           |                     |          |           |       |        |       |      |       |      |       |       |         |
| Ekler              |                     |          |           |       |        |       |      |       |      |       |       |         |
| Şirket verileri    |                     |          |           |       |        |       |      |       |      |       |       |         |
| Sertifikalar       |                     |          |           |       |        |       |      |       |      |       |       |         |
| Ürün kategorileri  |                     |          |           |       |        |       |      |       |      |       |       |         |
| ▽ Teknik Bilgiler  |                     |          |           |       |        |       |      |       |      |       |       |         |
| Üretim Bilgileri   |                     |          |           |       |        |       |      |       |      |       |       |         |
| Personel Bilgileri |                     |          |           |       |        |       |      |       |      |       |       |         |
| Eğitim Bilgileri   |                     |          |           |       |        |       |      |       |      |       |       |         |
| 🗢 Tetkik Bilgileri |                     |          |           |       |        |       |      |       |      |       |       |         |
| Sonuçlar           |                     |          |           |       |        |       |      |       |      |       |       |         |
| Formlar            |                     |          |           |       |        |       |      |       |      |       |       |         |
| Tedarikçi Karnesi  |                     |          |           |       |        |       |      |       |      |       |       |         |
| Karne Raporu       | 1                   |          |           |       |        |       |      |       |      |       |       |         |
| -                  |                     |          |           |       |        |       |      |       |      |       |       |         |